## ขั้นตอนวิธีการเตรียมการลงทะเบียนและส่งบทความฉบับสมบูรณ์สำหรับ NCCIT2014 (Camera Ready)

- เตรียมบทความฉบับสมบูรณ์ โดยการแก้บทความวิจัยตามคำแนะนำของผู้ทรงคุณวุฒิ ตรวจสอบ ไวยากรณ์และความหมายของบทคัดย่อภาษาอังกฤษ ตรวจสอบรูปแบบฟอร์แมต ภาพให้คมชัด แก้คำผิด ต่าง ๆ ตรวจสอบเอกสารอ้างอิง เป็นต้น เตรียมทั้งที่เป็น DOC และ PDF โดยทดลองพิมพ์ทาง เครื่องพิมพ์ให้มีความคมชัดสมบูรณ์ทั้งภาพ ตาราง และตัวหนังสือ ได้ไฟล์ Final- nccit2014-XXX.doc และ Final-nccit2014-XXX.pdf (XXX เป็นหมายเลขบทความ)
- กรอกเอกสารแสดงลิขสิทธิ์ ระบุชื่อเรื่อง หมายเลข ชื่อผู้แต่ง สถาบัน และอื่นๆ เซ็นชื่อ ลงวันที่ และ สแกน เป็น PDF

ได้ไฟล์ Copyright-nccit2014-XXX.pdf

- ลงทะเบียนเข้าร่วมงานที่เว็บ <u>http://www.nccit.net</u> -> Registration โดยกรอกรายละเอียดต่าง ๆ ให้ ครับถ้วนถูกต้อง และแปลงหรือพิมพ์เอกสารลงทะเบียนเป็น PDF ได้ไฟล์ Register-nccit2014-XXX.pdf
- จ่ายค่าลงทะเบียนที่ธนาคารโดยสั่งจ่ายตามรายละเอียดในเอกสารลงทะเบียนในข้อ 3. เก็บหลักฐานตัว จริงไว้ และสแกนหลักฐานการจ่ายเงิน และแปลงเป็น PDF ได้ไฟล์ Payment-nccit2014-XXX.pdf
- ZIP รวมไฟล์ทั้งหมดตามข้อ 1. ถึง 4. ตั้งชื่อเป็น nccit2014-XXX.zip (โดยที่ XXX เป็นหมายเลขบทความ) เพื่อส่งเข้าระบบ EasyChair

| covert | * 🖺 Select                                                                                                    |                                                                                                    |         |  |  |  |  |  |
|--------|----------------------------------------------------------------------------------------------------|----------------------------------------------------------------------------------------------------|---------|--|--|--|--|--|
| 1      | C NCCIT 2014 (at                                                                                                    | ithor)                                                                                                    | Help Si |  |  |  |  |  |
|        | Submission 129 NCCIT 2014                                                                                                    | Proceedings EasyChair                                                                                                    |         |  |  |  |  |  |
| Γ      | NCCIT 2014 Lo                                                                                                    | Donate to EasyChair<br>Download conference cal                                                                                                    |         |  |  |  |  |  |
|        | Khemika Moosikaphan, welcome to EasyChairl You are loop d in as author.<br>This session will expire after two hours of inaction.<br>If you log in and cannot find information you are looking for, for example, you are a PC member but EasyChair only recognizes you as an author, please read the <u>Hi</u> r<br>on frequently asked questions. |                                                                                                    |         |  |  |  |  |  |
|        | Conference Informa                                                                                                    |                                                                                                    |         |  |  |  |  |  |
|        | Acronym of the event:                                                                                                    | VCCIT 2014                                                                                                    |         |  |  |  |  |  |
|        | a ran and great and and a dreat                                                                                                    |                                                                                                    |         |  |  |  |  |  |
|        | Name of the event:                                                                                                    | The 10th National Conference on Computing and Information Technology                                                                                                    |         |  |  |  |  |  |
|        | Name of the event:<br>Web site:                                                                                                    | The 10th National Conference on Computing and Normation Technology                                                                                                    |         |  |  |  |  |  |
|        | Name of the event:<br>Web site:<br>Addresses for inquiries:                                                                                                    | The 10th National Conference on Computing and Information Technology<br>http://www.nccit.net/<br>airapatb@kmuthb.ac.th                                                                                                    |         |  |  |  |  |  |
|        | Name of the event:<br>Web site:<br>Addresses for inquiries:<br>Submission page:                                                                                                    | The 10th National Conference on Computing and Mormation Technology<br>http://www.ncott.net/<br>simpatb@humb.ac.th<br>https://www.easychair.org/conferences/2conf=nccit2014                                                                                                    |         |  |  |  |  |  |
|        | Name of the event:<br>Web site:<br>Addresses for inquiries:<br>Submission page:<br>Important Dates                                                                                                    | The 10th National Conference on Computing and Mormation Technology<br>http://www.ncott.net/<br>impatb@fkmuth.ac.th<br>https://www.easychair.org/conferences/2conf=nccit2014                                                                                                    |         |  |  |  |  |  |
|        | Name of the event:<br>Web site:<br>Addresses for inquiries:<br>Submission page:<br>Important Dates<br>description                                                                                                    | The 10th National Conference on Computing and Mormation Technology<br>http://www.ncoit.net/<br>sirapatb/@kmuthb.ac.th<br>https://www.easychair.org/conferences/2conf=nccit2014<br>dates                                                                                                    |         |  |  |  |  |  |
|        | Name of the event:<br>Web site:<br>Addresses for inquiries:<br>Submission page:<br>Important Dates<br>description<br>paper submission deadline                                                                                                    | The 10th National Conference on Computing and Cormation Technology<br>http://www.ncct.net/<br>aranable/kmuthb.ac.th<br>https://www.easychair.org/conferences/?conf=nccit2014<br>dates<br>2013-09-20 - 2014-01-31                                                                                  |         |  |  |  |  |  |
|        | Name of the event:<br>Web site:<br>Addresses for inquiries:<br>Submission page:<br>Important Dates<br>description<br>paper submission deadline<br>early registration deadline                                                                                                    | The 10th National Conference on Computing and Normation Technology<br>http://www.nccti.net/<br>ingotbs/kmuthb.ac.th<br>https://www.easychair.org/conferences/?conf=ncct2014<br>dates<br>2013-09-20 - 2014-01-31<br>2014-01-10 - 2014-01-31                                                        |         |  |  |  |  |  |
|        | Name of the event:<br>Web site:<br>Addresses for inquiries:<br>Submission page:<br>Important Dates<br>description<br>paper submission deadline<br>early registration deadline<br>author notification                                                                                                    | The 10th National Conference on Computing and Cormation Technology<br>http://www.ncci.net/<br>arapableRivmatb.ac.th<br>https://www.easychair.org/conferences/?conf=ncct2014<br>dates<br>2013-09-20 - 2014-01-31<br>2014-01-3 - 2014-01-31<br>2014-01-3 - 2014-02-66                               |         |  |  |  |  |  |
|        | Name of the event:<br>Web site:<br>Addresses for inquiries:<br>Submission page:<br>Important Dates<br>description<br>paper submission deadline<br>early registration deadline<br>author notification<br>final version deadline                                                                                                    | The 10th National Conference on Computing and Cormation Technology<br>http://www.ncct.net/<br>araotable/muth.ac.th<br>https://www.easychair.org/conferences/?conf=nccit2014<br>dates<br>2013-09-20 - 2014-01-31<br>2014-01-10 - 2014-01-31<br>2014-01-13 - 2014-02-08<br>2014-02-08<br>2014-02-08 |         |  |  |  |  |  |

ภาพที่ 1 เข้าระบบ EasyChair ในบทบาท Author โดยใช้เลขบัญชีที่ส่งบทความ

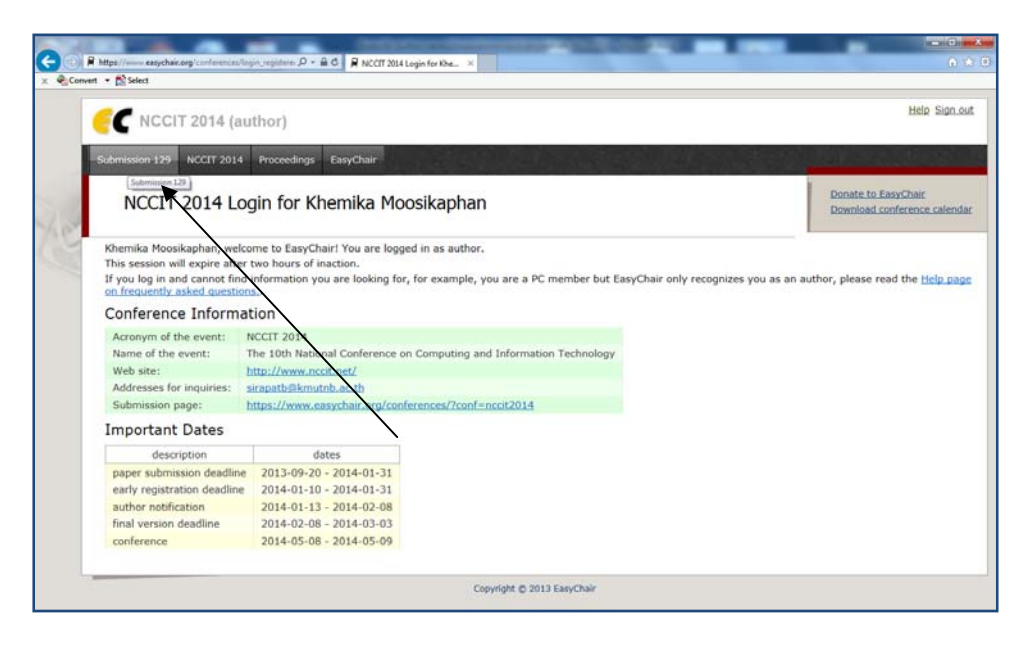

ภาพที่ 2 คลิ๊กเลือก My Submissions และคลิ๊กเลือกหมายเลขบทความ

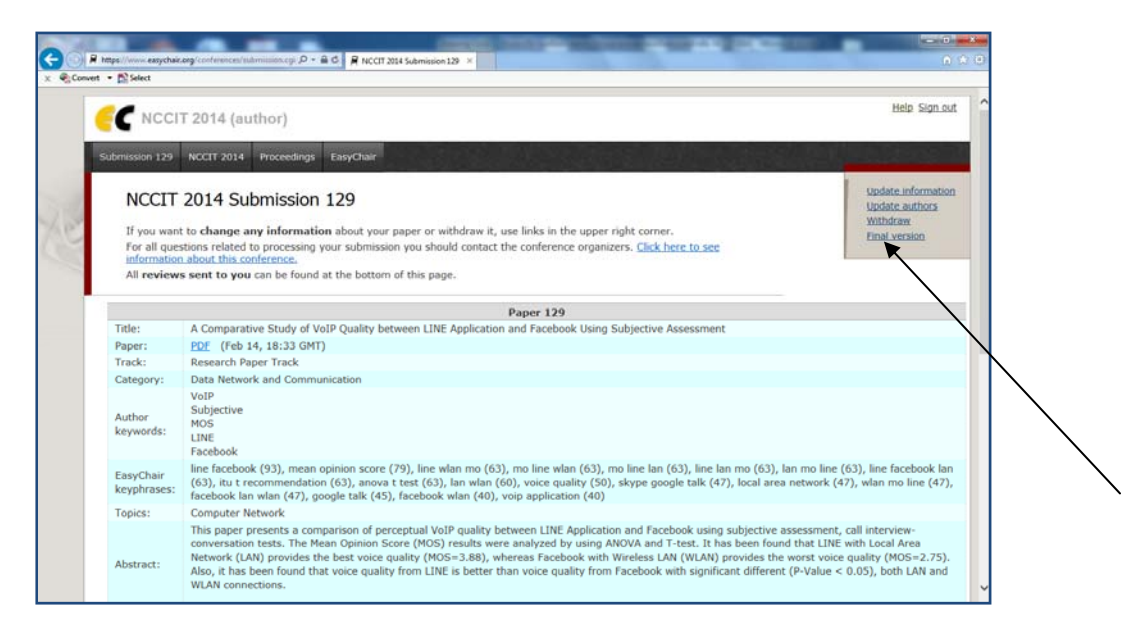

ภาพที่ 3 คลิ๊กเลือก Final Version

| nvet | • 🔊 Select          |                                                |                      |                                       |                            |            |                |            |  |
|------|---------------------|------------------------------------------------|----------------------|---------------------------------------|----------------------------|------------|----------------|------------|--|
| (    |                     | IT 2014 Pro                                    |                      | Help Sign out                         |                            |            |                |            |  |
|      | Paper 129 NC        | CIT 2014 Con                                   |                      |                                       |                            |            |                |            |  |
| 100  | Paper<br>If you way | 129<br>Int to change titl                      |                      | Upland.new.version<br>Submitted.comer |                            |            |                |            |  |
|      | For all oth         | er changes, us                                 |                      |                                       |                            |            |                |            |  |
| 1    |                     |                                                |                      | ````                                  |                            |            |                |            |  |
|      | Title:              | A Comparat                                     | tive Study of VoIP ( | uality betw                           | een LINE Application and F | acebook Us | ing Subjective | Assessment |  |
|      | Paper:              | paper 129.p                                    | <u>xdf</u>           |                                       |                            |            |                |            |  |
|      | Status:             | this paper of                                  | an be modified by    | he authors                            |                            |            |                |            |  |
|      | Pages:              | 6                                              |                      |                                       |                            |            |                |            |  |
|      | Fax:                |                                                |                      |                                       |                            |            |                |            |  |
|      | Address:            | 157 หมุ่งว่ามห<br>นมหภูสิ<br>11000<br>Thailand | กุทษาวิลส์ 5-4       |                                       |                            |            |                |            |  |
|      | Time (GMT)          | : 2014-03-20                                   |                      |                                       |                            |            |                |            |  |
|      | Authors             |                                                |                      |                                       |                            |            |                |            |  |
|      | first name          | last name                                      | email                | country                               | organization               | Web site   | corr           |            |  |
|      | Khemika             | Moosikaphan                                    | mikaz@live.com       | Thailand                              | Information Technology     |            | ~              |            |  |
|      |                     |                                                |                      |                                       |                            |            |                |            |  |
|      |                     |                                                |                      |                                       |                            |            |                |            |  |

**ภาพที่ 4** คลิ๊กเลือก Upload new version

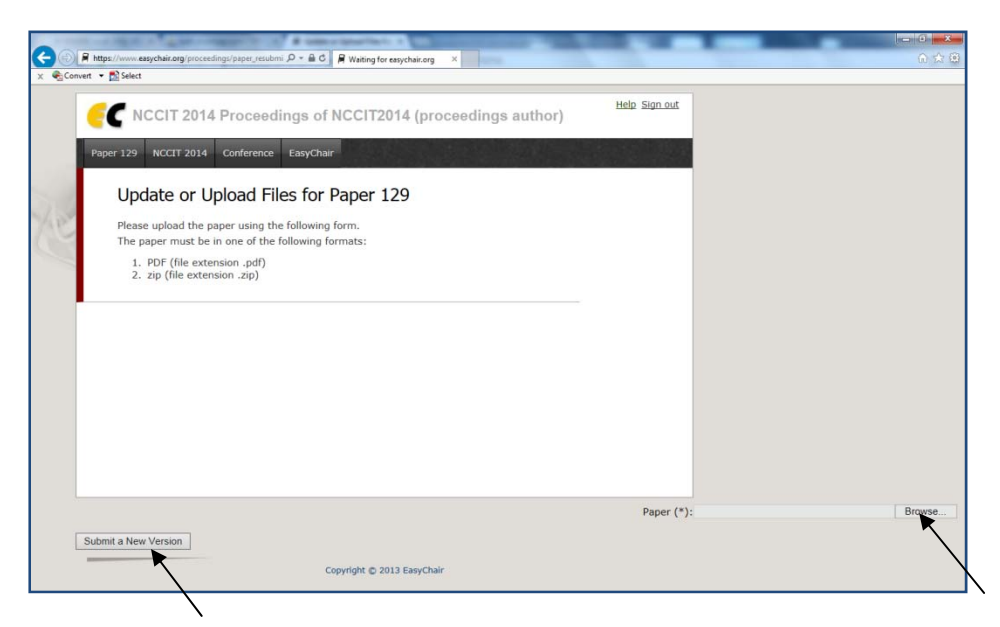

ภาพที่ 5 คลิ๊กเลือก Choose File เพื่อเลือกไฟล์ Zip ที่ได้เตรียมไว้ จากนั้นคลิ๊ก Submit a New Version